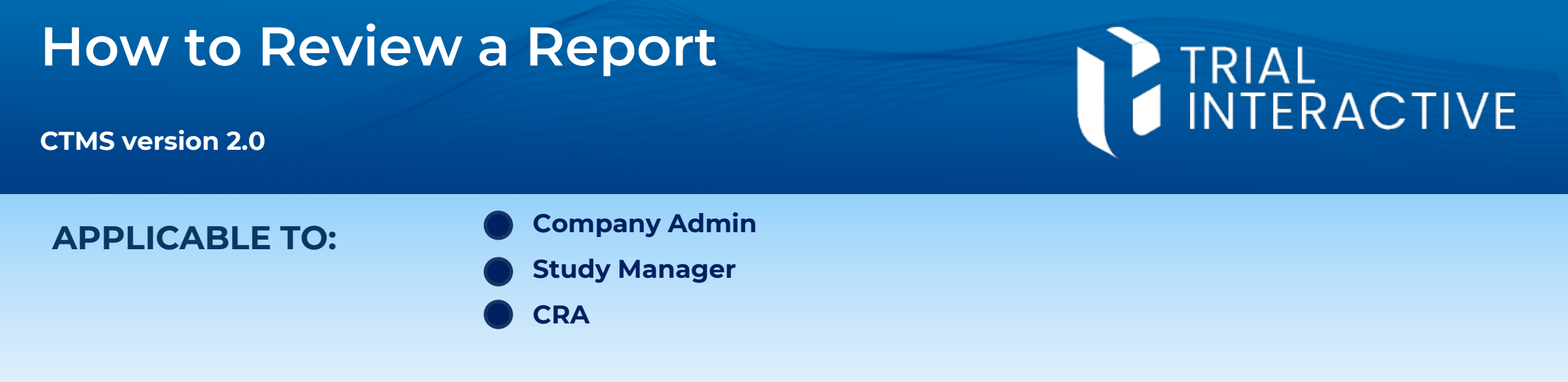

**Note:** This assumes that the visit report has already been created and submitted for review. These steps can only be done by the user who has been assigned the appropriate access privileges and has been designated as a report reviewer for the study.

## Open the visit report.

| Make Changes                                     | Waiting<br>F                                                                                                    | g for Review<br>Pending | Wai                                                                                                    | 3<br>ting for eSigna                                                                                                    | ature | Waiting for Approval |             |
|--------------------------------------------------|----------------------------------------------------------------------------------------------------|-------------------------|----------------------------------------------------------------------------------------------------|----------------------------------------------------------------------------------------------------|-------|----------------------|-------------|
| □ Compare with Previous Version   ► Start Review | 🖸 Go To Visi                                                                                                    | it 🔹 🔿 Go To Docume     | ent Profile                                                                                                    |                                                                                                    |       | ✓ Approv             | ve 🖉 Reject |
| File View Plugins                                |                                                                                                    | (                       | DOTB_IMV_Report                                                                                                  |                                                                                                    |       | Ē                    | b √ √ ©     |
|                                                  | Sponsor:       Matt's Sponsor         Protocol No.:       MS-0023         Investigator       John Jamberry         Name:       Site Number:         Site Number:       MNS-001         CRA Name:       CRA 3 |                         | Visit Type:<br>Investigational<br>Product:<br>Visit Start Date<br>Visit End Date:<br>Visit Duration:             | Interim Visit Report         Visit Type:       Interim         Investigational<br>Product:       Matty Ice, <product>         Visit Start Date:       26 Feb 2024         Visit End Date:       26 Feb 2024         Visit Duration:       How was         In Person</product> |       |                      |             |
|                                                  | Comments:<br>Locations<br>Type<br>Primary<br>Visit Attendees<br>Name<br>CRA 3<br>Eleanor Vargas                                                                                                    |                         | Address<br>7 Scoones Close<br>Sittingbourne, Eng<br>United Kingdom<br>Role<br>Site Team Role><br>Co-Investigator | and, ME9 9SW Presence Presence In Person                                                                                                    | Type  |                      |             |
| Page 1 of 5 123 Word count                       |                                                                                                    |                         |                                                                                                    |                                                                                                    |       | <u></u> Bi  ↔  −     | 200m 100% + |

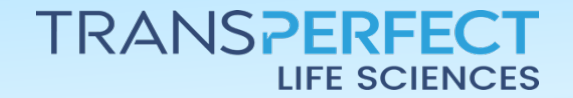

July 2024 Page 1 of 2

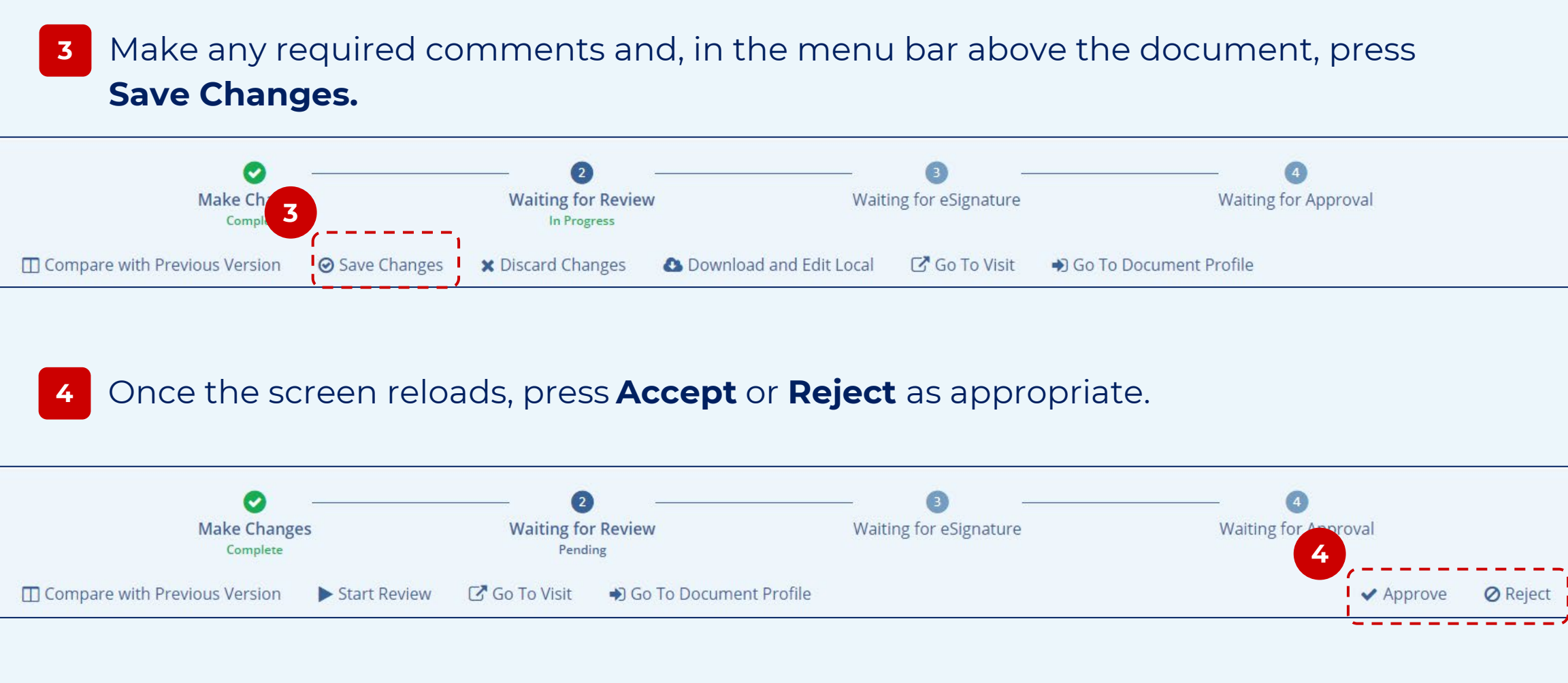

5 Provide a Reason for Rejection or confirmation of your intent to approve the document, as necessary.

| Reject                      | × | Decument Approval                               |   |
|-----------------------------|---|-------------------------------------------------|---|
| Enter reason for rejection* |   | Document Approval                               | ^ |
|                             |   | Are you sure you want to approve this document? |   |
| Cancel Reject               |   | No Yes                                          |   |

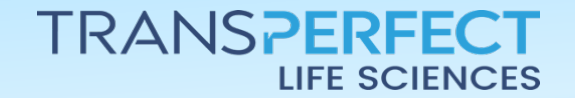

June 2024 Page 2 of 2

RIAL NTERACTIVE